See the way the Countdown Timer for Magento 2 extension works.

# **Guide for Countdown Timer for Magento 2**

Increase conversion with the Countdown Timer extension for Magento 2 by visualizing your limited offers and motivate customers to make a decision on a purchase faster.

- Design catchy countdown timers with ready-made templates
- Create limited-time offers to speed up purchases
- Easily schedule your countdown timers display
- Attach countdown timers to any products and store pages
- Manage all your countdown timers in one handy grid
- WCAG compliant (for Hyva Theme)

Countdown Timer for Magento 2 extension is fully compatible with **Hyvä themes**. You can find package for installing in composer suggest.

#### **General Settings**

To enable the extension, go to Stores  $\rightarrow$  Configuration  $\rightarrow$  Amasty Extensions  $\rightarrow$  Promotion Countdown.

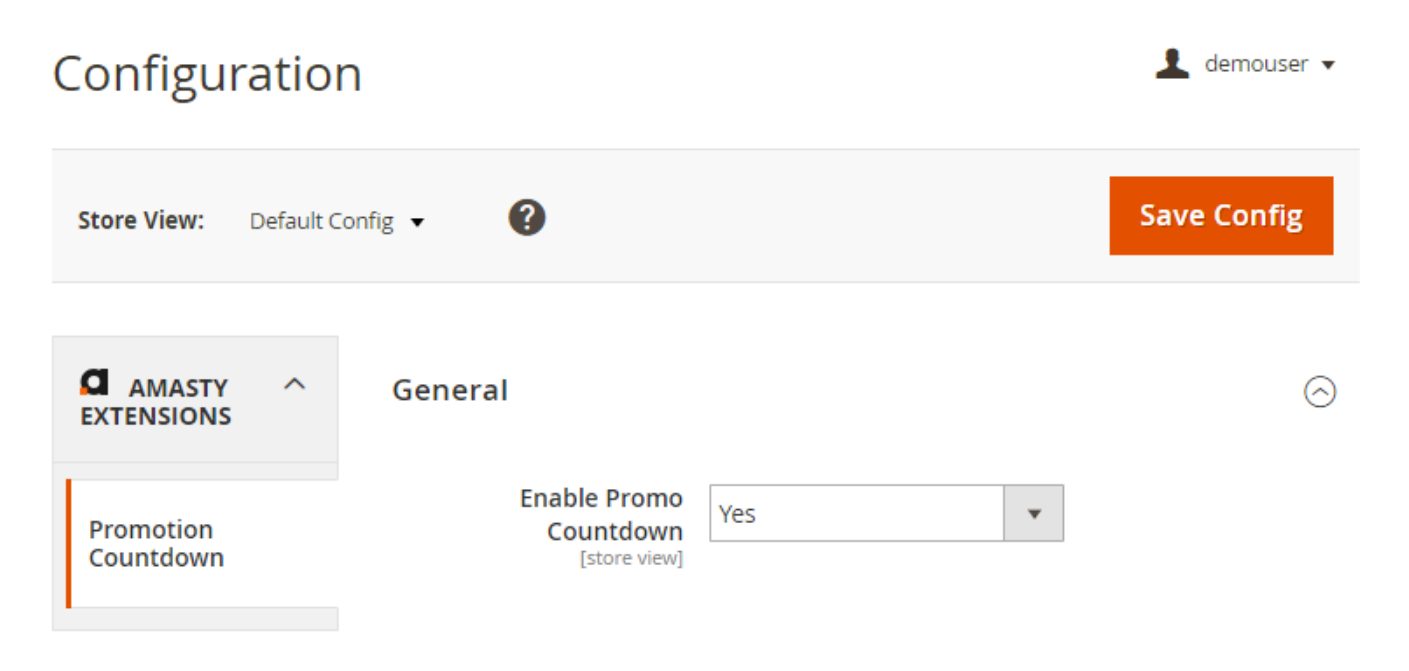

Enable Promo Countdown - set to Yes to activate the module.

#### **Countdown Widgets List**

To see and manage all the timers in one grid, go to **Amasty**  $\rightarrow$  **Promotion Countdown**  $\rightarrow$  **Countdown Widgets List**.

|        |      |                                        |        | <b>Filters</b>      | ● Default View ▼    | 🗘 Columns 👻 |
|--------|------|----------------------------------------|--------|---------------------|---------------------|-------------|
| Actior | ns 🔺 | 5 records found                        |        | 20 -                | per page < 1        | of 1 >      |
| Delete | e    | Widget Name                            | Status | Start Time          | End Time            | Action      |
| Disab  | le   | 50% off on Proteus Fitness Jackshirt   | ACTIVE | 02/16/2021 12:48:32 | 02/16/2022 07:20:14 | Select 🔻    |
|        | 20   | 20% off on Jackets (women)             | ACTIVE | 02/16/2021 13:45:14 | 02/22/2022 12:45:46 | Select 🔻    |
|        | 21   | Easter Sale: 30% dicscount             | ACTIVE | 02/16/2021 13:45:40 | 02/22/2022 08:25:14 | Select 🔻    |
|        | 22   | Equipment: 15% off                     | ACTIVE | 02/16/2021 13:45:58 | 02/20/2022 08:28:09 | Select 💌    |
|        | 23   | Desiree Fitness Tee: Buy 2 – pay for 1 | ACTIVE | 09/2/2019 12:41:23  | 12/31/2022 08:33:18 | Select 🔻    |

Here you can easily monitor Widget Names, Status, Start Time and End Time.

*Edit* or *Delete* the necessary widget via **Select** button in the **Action** column.

To delete timers in bulk, tick them and choose *Delete* option in the **Actions** dropdown menu.

Click Add Countdown Widget to create a new timer.

#### **Timer Creating**

#### **Storefront Properties**

Expand this tab to adjust a new timer display on the storefront.

| WIDGET                   | Storefront Pro              | perties                               |
|--------------------------|-----------------------------|---------------------------------------|
| Storefront<br>Properties | Туре                        | Countdown by Amasty 💌                 |
| Widget Options           | Design<br>Package/The<br>me | Magento Luma 💌                        |
|                          | Widget Title 🔸              | 50% off on Proteus Fitness Jackshirt  |
|                          | Assign to<br>Store Views *  | All Store Views        Main Website   |
|                          |                             | Main Website Store Default Store View |
|                          |                             |                                       |
|                          |                             |                                       |
|                          |                             |                                       |
|                          | Sort Order                  | 0                                     |

Sort Order of widget instances in the same container

**Type** - the *Countdown by Amasty* type of a widget is set by default.

**Design Package/Theme** - choose the design theme of your webstore.

**Widget Title** - specify widget's title that will be displayed on the backend so that you can easily find it in the grid.

Assign to Store Views - select the store views to which the timer should be applied.

**Sort Order** - specify timer's position if there are several widgets in the same block. Here 0 is the first position.

In the Layout Updates block you can attach timers to any pages of your webstore.

| Guide for Countdown T | Timer for | Magento 2 |
|-----------------------|-----------|-----------|
|-----------------------|-----------|-----------|

#### Layout Updates

| Display on All Product Types                                                                    |                                         |                                           |   |  |  |
|-------------------------------------------------------------------------------------------------|-----------------------------------------|-------------------------------------------|---|--|--|
| Products <ul> <li>All</li> <li>Specific Products</li> </ul>                                     | Container<br>Product social links con 💌 | Template<br>Please Select Container First |   |  |  |
| Display on Anchor Categor                                                                       | ies 🔻                                   |                                           | Ī |  |  |
| Categories<br>All<br>Specific Categories                                                        | Container<br>Main Content Top           | Template<br>Please Select Container First |   |  |  |
| Display on All Pages                                                                            | •                                       |                                           | Ī |  |  |
| Container     Template       Main Content Top <ul> <li>Please Select Container First</li> </ul> |                                         |                                           |   |  |  |
| Add Layout Update                                                                               |                                         |                                           |   |  |  |

**Display on** - specify the *Categories*, *Products* or *Generic Pages* to add the widget to.

**Container** - select the suitable position for the timer.

If you add a widget to product or category pages, you can attach a timer to all products/categories or choose specific ones.

#### **Widget Options**

With the Countdown Timer extension you can schedule timers display according to your business needs.

5/15

| 15t apaater 2025/05/11 10:55 |                          |                                                                                                    |
|------------------------------|--------------------------|----------------------------------------------------------------------------------------------------|
| WIDGET                       |                          |                                                                                                    |
|                              | Widget Options           |                                                                                                    |
| Storefront Properties        | Active                   |                                                                                                    |
| Widget Options               | Start Time               | 02/16/2021 12:48:3:                                                                                                    |
|                              |                          | Countdown timer will be visible on storefront after this date and time. Applicable for scheduling your future promo actions.                                                                         |
|                              | End Time *               | 02/16/2022 07:20:14                                                                                                    |
|                              |                          | Set the exact date and time when your promo ends - it will be used to determine when the count down timer should stop. The timer will vanish after this date and time from storefront automatically. |
|                              | Before Countdown<br>Text | <div align="center">Limited offer: 50% off!</div>                                                                                                    |
|                              |                          |                                                                                                    |
|                              |                          | HTML tags are supported.                                                                                                    |

magento 2:countdown-timer https://amasty.com/docs/doku.php?id=magento 2:countdown-timer

Active - use this toggle to enable/disable the widget.

Last undate: 2025/05/14 10:35

**Start Time** - set the day and time after which the timer will be visible on the frontend. You are able to apply it to your future actions.

**End Time** - set the exact date and time when your promo ends: it will be used to determine when the count down timer should stop. The timer will vanish after this date and time from the storefront automatically.

If the Start Time is not specified, the timer will appear as soon as you flush Magento cache.

Before Countdown Text - fill in a catchy text to draw customers' attention to your special offer.

| After Countdown<br>Text | <div align="center">Catch now!</div>                                                  |
|-------------------------|---------------------------------------------------------------------------------------|
|                         | HTML tags are supported.                                                              |
| Link                    | http://demo.amasty.com/_router/redirect/promotion-countdown-m2/index.php/proteus-fiti |
| Timer Design            | Round                                                                                 |
| Timer Color             | #ff0000<br>Timer Color will not be applicable for design Simple - Transparent.        |

**After Countdown Text** - provide customers with an encouraging message or some additional information about the offer.

Use HTML tags to customize the message if needed.

Link - fill in a link if you want the timer to be clickable.

#### Timer Design

Pick one of 6 ready-made countdown timer design templates and customize it to look catchy and match your store design.

**Timer Design** - choose the design of the timer.

**Timer Color** - set the necessary color to fit your website design using a handy color picker tool.

You can use the following designs:

#### Clear

| Timer Design | Clear   | <b>,</b> |   |                                  |                          |
|--------------|---------|----------|---|----------------------------------|--------------------------|
| Timer Color  | #fff47d |          |   |                                  |                          |
|              |         |          |   | R 255 <b>;</b><br>G 244 <b>;</b> | H54.9230 ‡<br>S50.9803 ‡ |
|              |         |          | Þ | B 125 <b>‡</b><br># fff47d       | B 100÷                   |

See how the design will be displayed on the frontend:

# Limited offer: 50% off!

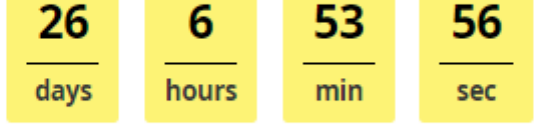

Catch now!

Round (Simple)

Timer Design

| Timer Design           | Round       | •          |                                          |                             |
|------------------------|-------------|------------|------------------------------------------|-----------------------------|
| Timer Color            | #32fae9     |            |                                          |                             |
|                        |             | 0          | R 50 ÷<br>G 250 ÷<br>B 233 ÷<br># 32fae9 | H 175 ÷<br>S 80 ÷<br>B 98 ÷ |
| Lir                    | nited offer | : 50% off! |                                          |                             |
| 26<br>days<br>Catch no | 6<br>hours  | 48 min 44  |                                          |                             |
| Honeycomb              |             |            |                                          |                             |

| Timer Color | #e7adfa                                                                  |
|-------------|--------------------------------------------------------------------------|
|             | R 231 + H285.194 +<br>G 173 + S 30.8 +<br>B 250 + B98.0392 +<br># e7adfa |

Honeycomb 🔹

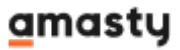

#### Limited offer: 50% off!

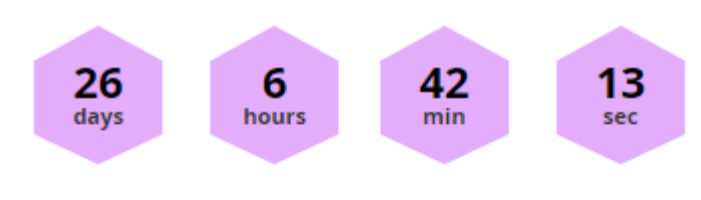

Catch now!

#### Transparent

Timer Color will not be applicable for this design.

| Timer Design | Transparent | •                                           |
|--------------|-------------|---------------------------------------------|
| Timer Color  | #ffffff     | ha applicable for design Simple Transparent |

#### Limited offer: 50% off!

| 26   | 6     | 37  | 30  |
|------|-------|-----|-----|
| days | hours | min | sec |

Catch now!

#### Round

| Timer Design | Round   | , |                                         |                             |
|--------------|---------|---|-----------------------------------------|-----------------------------|
| Timer Color  | #ed0c0c |   | R 237 ;<br>G 12 ;<br>B 12 ;<br># ed0c0c | H 360 ;<br>S 95 ;<br>B 93 ; |

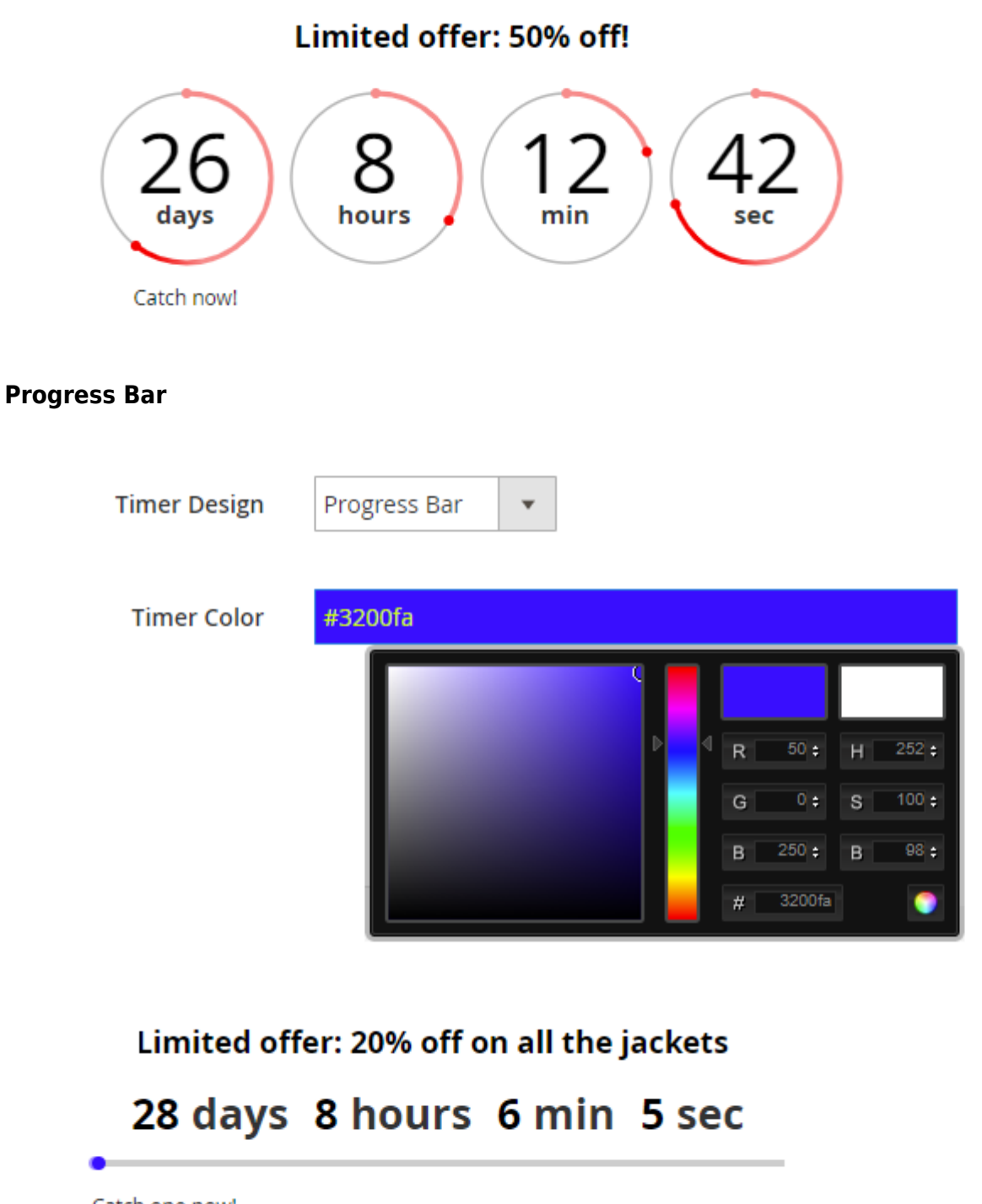

Catch one now!

When the design is customized,  $\ensuremath{\textbf{Save}}$  the configuration.

To make the timer visible, you need to *Flush Magento Cache* in the **System**  $\rightarrow$  **Cache Management** section.

### Timer on a CMS page

Countdown Timer extension also allows to place a widget in any block of any CMS page. To add a timer, please go to **Content**  $\rightarrow$  **Pages** and choose a CMS page you need.

#### In the **Content** block click *Show/Hide Editor*. Then press the **Insert Widget** button.

| About us                                                          |            |              |                 |                        | 💄 demouser 🝷 |  |
|-------------------------------------------------------------------|------------|--------------|-----------------|------------------------|--------------|--|
|                                                                   | ← Back     | Delete Page  | Reset           | Save and Continue Edit | Save Page    |  |
| Enable Pag                                                        | e 🌔 Ye     | 25           |                 |                        |              |  |
| Page Title                                                        | e * About  | s            |                 |                        |              |  |
| Content 🖍                                                         |            |              |                 |                        | $\odot$      |  |
| Content Heading                                                   | g About (  | us           |                 |                        |              |  |
| Show / Hide Editor Inse                                           | ert Widget | Insert Image | Insert Variable |                        |              |  |
| <pre><div class="about-info cms-content"> <pre></pre></div></pre> |            |              |                 |                        |              |  |

Choose **Countdown by Amasty** as a widget type, configure the timer and hit the **Insert Widget** button one more time.

| Insert Widget         |                                                                                                    |  |
|-----------------------|----------------------------------------------------------------------------------------------------|--|
| Widget                |                                                                                                    |  |
| Widget Type *         | Countdown by Amasty Promo Countdown by Amasty                                                                                                    |  |
| Widget Options        |                                                                                                    |  |
| Start Time            | 03/29/2019 08:5 📰<br>Countdown timer will be visible on storefront after this date and time.<br>Applicable for scheduling your future promo actions.                                                                          |  |
| End Time *            | 04/23/2019 08:5<br>Set the exact date and time when your promo ends - it will be used to<br>determine when the count down timer should stop. The timer will vanish after<br>this date and time from storefront automatically. |  |
| Before Countdown Text | Limited offer: 20% off on all the jackets                                                                                                    |  |
| After Countdown Text  | Catch one now                                                                                                    |  |
| Link                  | http://store/catalog/women/tops-women/jackets-women.html                                                                                                    |  |
| Timer Design          | Honeycomb 🔻                                                                                                    |  |
| Timer Color           | #52ff60<br>Timer Color will not be applicable for design Simple - Transparent.                                                                                                    |  |

#### Insert Widget

The widgets created right in the CMS pages won't be displayed in the Countdown Widgets List grid.

#### **Frontend Examples**

Decrease customers' decision-making time by showing a countdown timer on product pages.

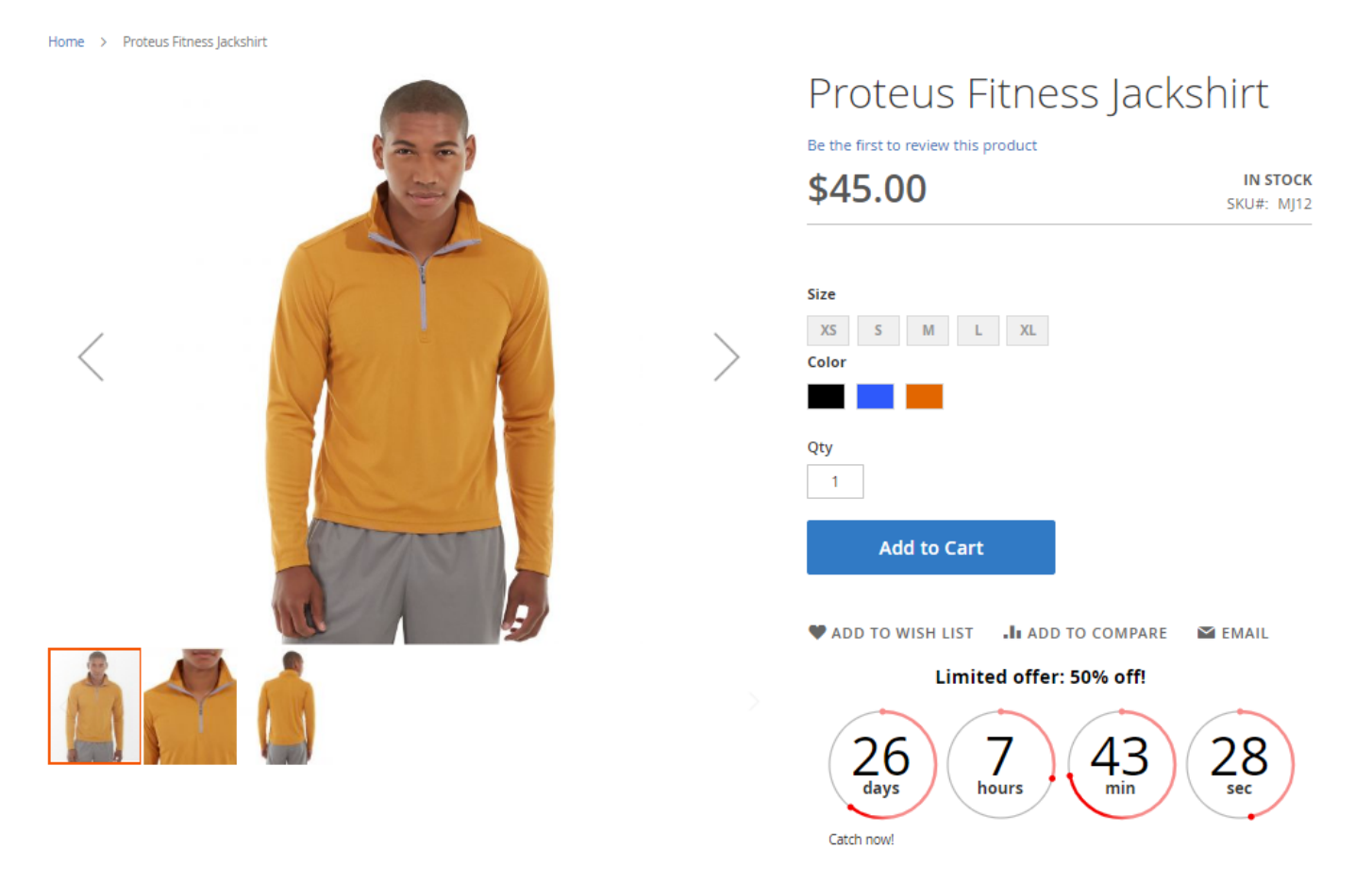

Easily visualize your limited-time offer on category pages.

Home > Women > Tops > Jackets

## Jackets

| Shopping Options                                     |                             | Limited offer: 20% o | ff on all the jackets    |                      |
|------------------------------------------------------|-----------------------------|----------------------|--------------------------|----------------------|
| STYLE                                                | ~                           | 28 days 7 hour       | s 42 min 59 sec          | :                    |
| SIZE                                                 | ~                           | •                    |                          | -                    |
| CLIMATE                                              | ~                           | Catch one now!       |                          |                      |
| COLOR                                                | / Items 1-9 of 12           |                      | 5                        | Sort By Position 🗸 🛉 |
| MATERIAL                                             |                             |                      |                          |                      |
| PATTERN                                              | ×                           | (ma)                 | 3                        | 25                   |
| PRICE                                                | ~                           |                      |                          | ~                    |
| Compare Products<br>You have no items to<br>compare. |                             |                      |                          |                      |
|                                                      | Olivia 1/4 Zip Light Jacket | Juno Jacket          | Neve Studio Dance Jacket | Nadia Elements Shell |
| My Wish List                                         | \$77.00                     | ***** 3 reviews      | ***** 3 reviews          | $\star$              |
| You have no items in your<br>wish list.              | XS S M L                    | \$77.00              | \$69.00                  | \$69.00              |
|                                                      | XL                          | XS S M L             | XS S M L                 | XS S M L             |
|                                                      |                             | XL                   | XL                       | XL                   |
|                                                      |                             |                      |                          |                      |

Draw customers' attention to your special offers by adding a timer to any CMS page.

×

With more than 230 stores spanning 43 states and growing, Luma is a nationally recognized active wear manufacturer and retailer. We're passionate about active lifestyles – and it goes way beyond apparel.

Prevent losing potential customers by making your site perform better with **Google Page Speed Optimizer for Magento 2** extension.

Find out how to install the Countdown Timer for Magento 2 via Composer.

From: https://amasty.com/docs/ - Amasty Extensions FAQ

Permanent link: https://amasty.com/docs/doku.php?id=magento\_2:countdown-timer

Last update: 2025/05/14 10:35